## (2) 公開範囲を削除する

## 〔削除手順〕

①「調査価格情報・公開範囲一覧」画面の表示

「公共工事発注者情報」画面上の 公開範囲 ボタンをクリックします。

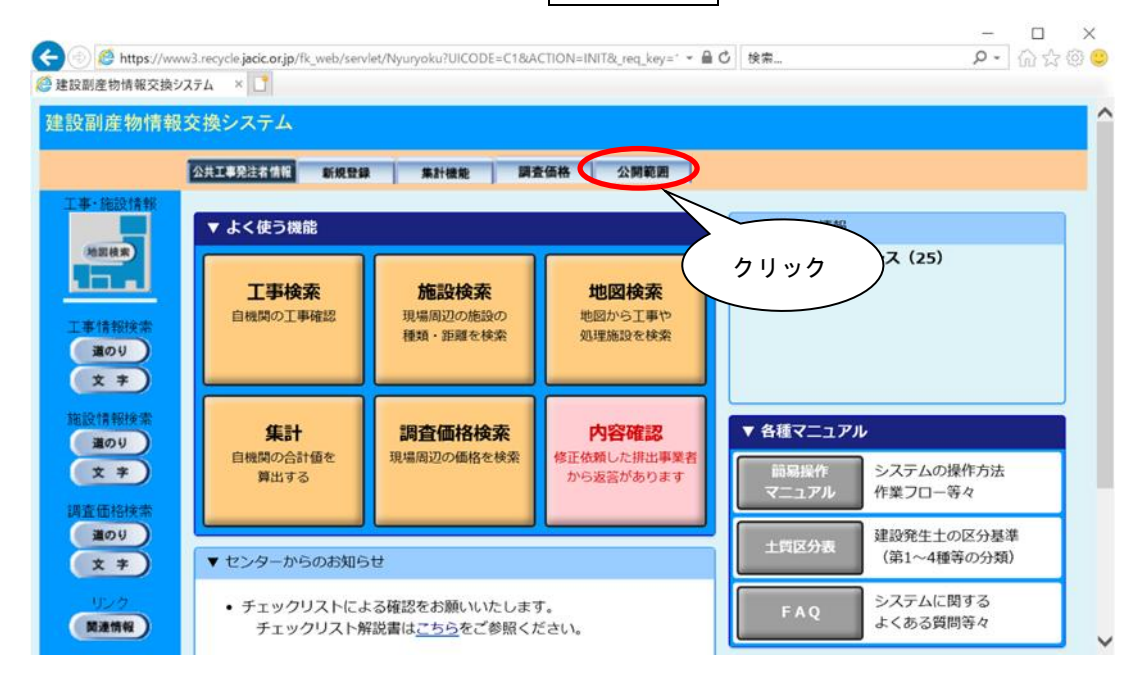

2 公開組織の削除

現在、公開中の公開組織(工事発注者)が一覧表示されます。未公開にする場合は、 削除欄のチェックボックスをクリックしチェックを付け、 削除 ボタンをクリック します。

| ② 🥲 https://www<br>安副産物情報交換シス                    |                                                                                           |                                    | X # U   |
|--------------------------------------------------|-------------------------------------------------------------------------------------------|------------------------------------|---------|
| と副産物情報3                                          | 交換システム                                                                                    |                                    | î       |
|                                                  | 調査価格情報。公開範                                                                                | 田一覧                                |         |
|                                                  | 公共工事発注者情報 新規登録 集計機能 調査価格 公開計                                                              | 范囲 ·                               |         |
| 工事・施設情報                                          | 現在公開中の機関<br>北海道運輸局(国)<br>東北運輸局(国)<br>新潟運輸局(国)<br>四丁<br>日                                  |                                    |         |
| 施設情報検索<br>道のり<br>文 <del>字</del><br>調査価格検索<br>道のり | 公開組織を (30 加)しま                                                                            |                                    |         |
| クリ<br>という<br>ば <mark>のK</mark><br>キャン            | ック後、「削除します。よろしいですか?」<br>確認画面が表示されますので、よろしけれ<br>ボタンをクリック、削除を中止する場合は<br><u>セル</u> をクリックします。 | Web ページからのメッセージ<br>? 削除します。よろしいですか | ×<br>r? |
|                                                  | クリック                                                                                      | ОК ‡+у-                            | セル      |